## Создание словарей в Excel.

Примеры словарей находятся в той же папке, что и данный файл. Актуальные словари можно получить по адресу <u>http://vir.nw.ru/data/dbf\_r.htm</u>

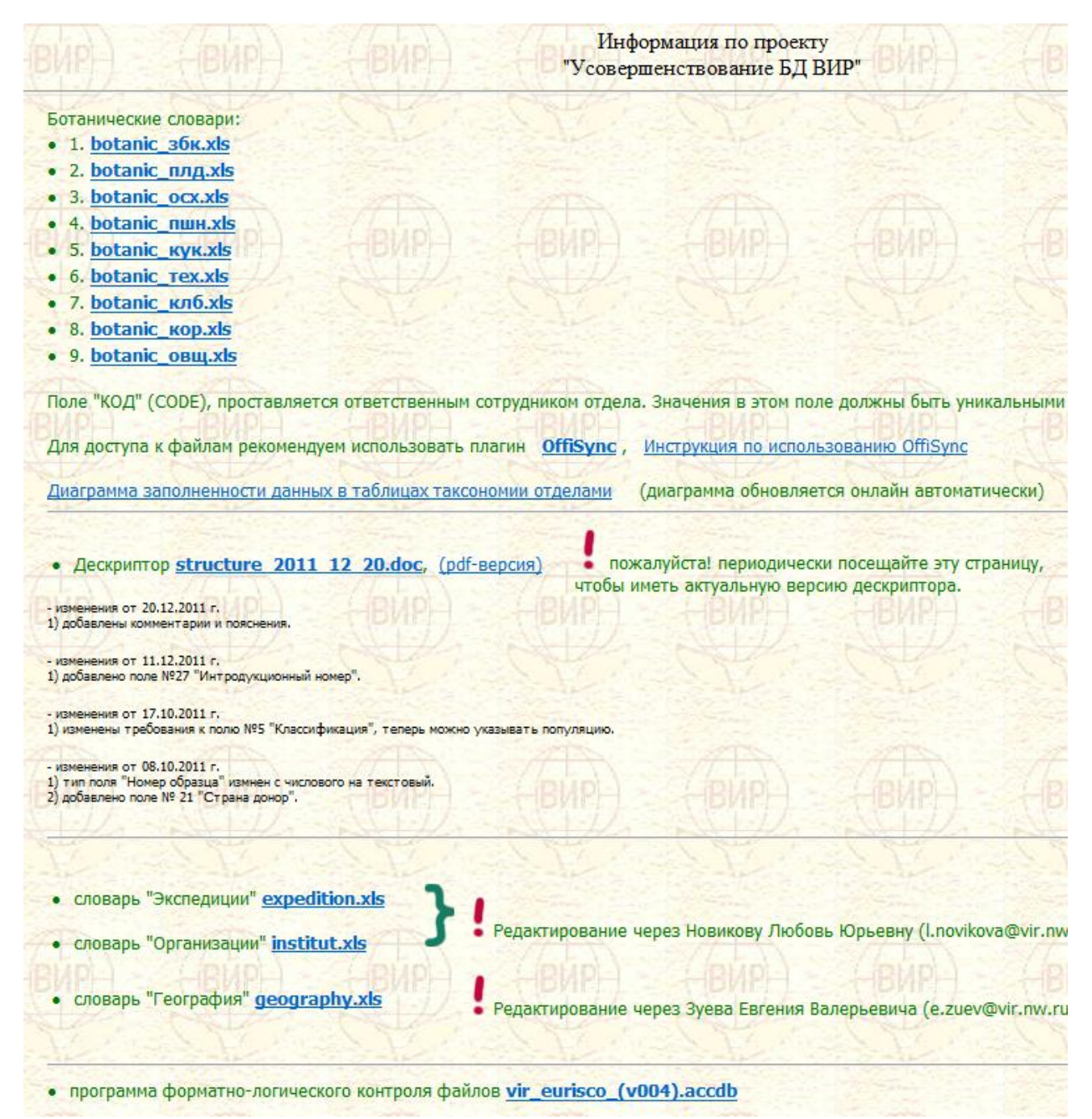

# Заполнение паспортной БД.

| пример.  |          |          |            |          |              |          |         |      |  |  |
|----------|----------|----------|------------|----------|--------------|----------|---------|------|--|--|
| ACCENUMB | COLLNUMB | COLLCODE | EXPEDITION | TAXONOMY | ACCENAME_RUS | ACCENAME | ACQDATE | ORIG |  |  |
| 3434     |          | 134      |            | 3        | Местный      | Local    | 1938    |      |  |  |
| 34554    |          | 45       |            | 3        | Местный      | Local    | 1938    |      |  |  |
| 657      |          | 12       |            | 4        | Местный      | Local    | 1938    |      |  |  |
| 87876    |          | 200      |            | 4        | Местный      | Local    | 1952    |      |  |  |
|          |          |          |            |          |              |          |         |      |  |  |

#### 

#### ЗАДАНИЕ № 1

Заполните файл паспорт\_чистый.xls используя следующее описание:

- а) В 1980 г. ряд сотрудников ВИР под руководством Мережко А. Ф. предприняли экспедицию в Перу (департамент Арекипа). Одним из результатов экспедиции была интересная находка местного сорта овса. Экспедиция обнаружила его, следуя вдоль реки Укаяли, на лугу южнее городка Контамана. Известны координаты находки 7°35' ЮШ, 75°20' 3Д на высоте 120 метров над уровнем моря. Более детальное исследование позволило определить, что найденный образец относится к разновидности aristata. Вероятно, что его предками были, широко распространенные в этой местности, сорта Хуанхуи (Juanjui) и Пикота (Picota). В 1981 г. образец был включен в семенную коллекцию ВИР под номером 234577.
- b) Экспедиция на Северный Кавказ. 1987 год. Под руководством Лоскутова И.Г.. Были найдены несколько диких видов, а именно: Avena fatua (номер сбора 3) и Avena sterilis (номер сбора 4). Собраны в Краснодарском крае у поселка Лоо (43°45' СШ, 39°30' ВД), на высоком берегу моря. Образец включен в коллекцию в 1988 г., присвоены номера 4558 и 4559.
- с) В 1978 получен из Research Centre Agriculture, Ottawa, Canada (контактное лицо B.R. Baum) образец дикого вида: A.sterlis L.. Известно, что образец был собран в Турции (37,51667; 34,73333) в 23 км. К северу от г. Аксарай. Хранится в коллекции Research Centre Agriculture под номером ME 2067. Этот же образец есть в коллекциях: Institut für Pflanzenbau und Pflanzenzüchtung (Бра́уншвейг, Германия) -53894, National Germplasm Resources Laboratory (США) - PI 412649. В коллекции ВИР был присвоен номер 409239.
- d) Экспедиция Букасова С. М. в Мексику (1925 г.). Около города Сан-Матео-Атенко, штат Мехико, на частных полях были собраны интересные местные образцы крахмалистой кукурузы. Их отличала высокая масса 1000 зерен (более 800 г) и разнообразная цветовая гамма, от белой до черной. Этот подвид (indurata) активно используется для пищевых целей. Образцы были включены в основной каталог 1926 г. под номером 72144.
- е) В 1966 году. Экспедиция в Венгрию под руководством Ярчук Т.А. в Научноисследовательский институт Tapioszele, который находится в центральном регионе Венгрии - Пешт. Был привезен сорт Feher, этот сорт относится к подвиду indurata, разновидность leucodon. В Tapioszele он хранился под номером 348. В ВИРе ему присвоен номер 17815 в 1967.

### ЗАДАНИЕ № 2

Найдите ошибки в файле паспортной БД (C:\be\passport.xls)

Программа форматно-логического контроля.

1. Скачайте актуальную версию программы с сайта института. vir\_eurisco\_(v004)

| <ul> <li>программа форматно-логического контроля файлов vir_eurisco_(v004).</li> </ul>                                                                                                    | accdb                                    |
|----------------------------------------------------------------------------------------------------|------------------------------------------|
| - изменения от 11.12.2011 г. (версия 004)<br>добавлено поле "Интродукционный номер".                                                                                                    | (PHAPL)                                  |
| - изменения от 17.10.2011 г. (версия 003)<br>1) добавлен "Импорт из АССОВ".<br>2) добавлен импорт популяций, согласно изменениям структуры от 17.10.2011 г.                                                                         |                                          |
| - изменения от 10.10.2011 г. (версия 002)<br>1) добавлен "Импорт из DBF".<br>2) добавлена возможность создавать популяции.<br>3) изменена структура БД согласно изменениям деохриптора от 08.10.2011 г.                             | 1                                        |
| тестовый файл для демонстрации "Импорт из DBF" passport.DBF<br>тестовый файл для демонстрации "Импорт из Excel" passport.xls поместите его в папку C:\be\<br>тестовый файл для демонстрации "Импорт из ACCDB" passport_пример.accdb | (ВИР)                                    |
| предыдущие версии:<br>vir eurisco (v003).accdb<br>vir eurisco (v002).accdb<br>vir eurisco (v001).accdb                                                                                                    | A. A. A. A. A. A. A. A. A. A. A. A. A. A |

- 2. Скопируйте тестируемый файл в папку с:\be\
- 3. Запустите программу (требует установленного MS Access 2010).
- 4. Нажмите кнопку «Импорт из Excel» или «Импорт из DBF» или «Импорт из ACCDB» в зависимости от типа проверяемого файла.

| Меню<br>ersion 0.004        | Меню    |
|-----------------------------|---------|
| Справочник<br>Жлассификация | Данные  |
| Импорт из Excel             | Отчёты  |
| <u>А</u> Импорт из ACCDB    | 🔕 Выход |

| Импорт                               |                      |              |
|--------------------------------------|----------------------|--------------|
|                                      | 1. Импорт таксономии |              |
| Выберите dbf-файл<br>Choose dbf-file | C:\be\passport.DBF   | Открыть/Орег |
|                                      | 2. Импорт/Import     |              |
| всего записей/t                      | otal records: 0      |              |
| импортировано                        | /imported records: 0 | 2            |
| результаты/result:                   |                      |              |
|                                      |                      |              |

В результате импорта, в папке Мои документы, создастся txt-файл с результатами импорта

| Microsoft Access                                                                 | ×     |
|----------------------------------------------------------------------------------|-------|
| Импорт закончен.<br>См. результаты в папке C:\be\ в файле: !_2012_01_29_13_46_18 | 3.txt |
|                                                                                  | ок    |

А также, создастся xls-файл, в котором подсвечены незагруженные записи и ячейки, содержащие ошибочные данные.

|   | Α       | В       | С        | D         | E       | F       |
|---|---------|---------|----------|-----------|---------|---------|
| 1 | ACCENUM | COLLNUM | COLLCODE | EXPEDITIC | TAXONON | ACCENA  |
| 2 |         |         | 134      | 35        | 3       | Местныі |
| 3 | 34554   |         | 45       | 100       | 100     | Местныі |
| 4 | 657     |         | 66666    | 160       | 4       | Local   |
| 5 | 87877   | ٩       | 200      | 4         | 4       | Местныі |
| 6 | 8622    |         | 134      | 55555     | 2       | Местныі |
| 7 | 657     |         | 133      | 160       | 4       |         |
| 8 | 87876   |         | 200      | 4         | 4       | Местныі |
| 9 | 1657    |         | 233      | 137       | 4       |         |
|   |         |         |          |           |         |         |

- записи, не загруженные в Access.

Возможные причины:

- не указан номер образца ACCENUMB, либо номер не уникален.

- не определена таксономия.

- ячейка содержит ошибку.

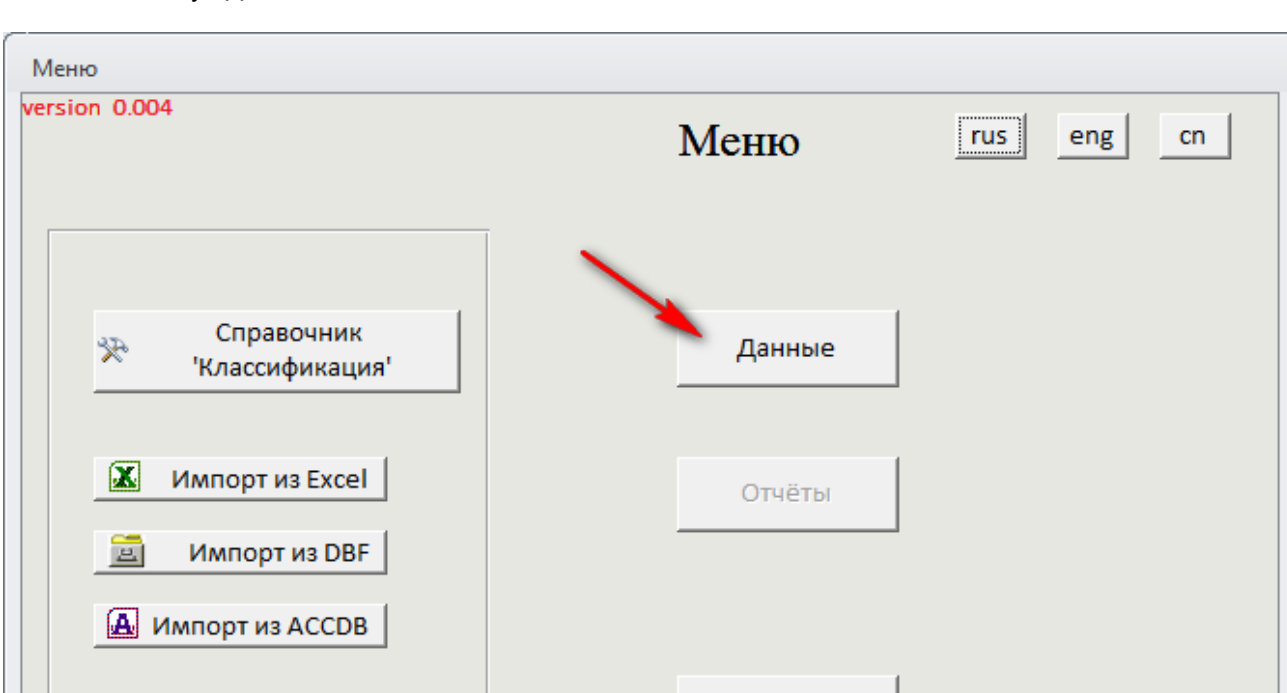

Можно просмотреть записи которые прошли предварительную проверку и попали в БД. Нажмите кнопку «Данные».

Обратите внимание на поля «errors» и «warning». Ошибки должны быть исправлены. Записи с ошибками не будут учитываться. Предупреждения желательно тоже выявлять и исправлять, но наличие предупреждения не является основанием для отбраковывания записи.

0

Выход

| полный список |          |          |           |         |                 |                           |                |  |  |
|---------------|----------|----------|-----------|---------|-----------------|---------------------------|----------------|--|--|
|               | ٢        |          | 1         | /       |                 | ľ                         | Добавить 📲     |  |  |
|               | Паспор 👻 | errors 🗸 | warning 🖌 | Номер 👻 | Номер, присво 👻 | Экспедиция 👻              | Tai            |  |  |
|               | <u></u>  | 1        | 5         | 657     |                 | №160, СССР, 1931, ШАРАПОВ | Poaceae,Avena  |  |  |
|               | <u></u>  | 1        | 4         | 87877   |                 | №4, РОССИЙСКАЯ ИМПЕРИЯ    | Poaceae, Avena |  |  |
|               | <u></u>  | 0        | 3         | 8622    |                 |                           | Poaceae,Avena  |  |  |
|               | <u></u>  | 0        | 4         | 87876   |                 | №4, РОССИЙСКАЯ ИМПЕРИЯ    | Poaceae, Avena |  |  |
|               | <u></u>  | 0        | 5         | 1657    |                 | №137, СРЕДНЯЯ АЗИЯ, 1930, | Poaceae, Avena |  |  |
| *             | <u></u>  |          |           |         |                 |                           |                |  |  |
|               |          |          |           |         |                 |                           |                |  |  |
|               |          |          |           |         |                 |                           |                |  |  |
|               |          |          |           |         |                 |                           |                |  |  |

Представление «Полный список» не позволяет редактировать записи. Чтобы отредактировать данные зайдите в карточку образца. Для этого кликните на \_\_\_\_

|   | -8 | Полный спи | исок     |   |           |         |                 |                           |   |
|---|----|------------|----------|---|-----------|---------|-----------------|---------------------------|---|
|   |    | ۲          | ,        |   |           |         |                 | L                         | 4 |
| Ī | 4  | Паспор 🗸   | errors 🚽 | · | warning 👻 | Номер 👻 | Номер, присво 👻 | Экспедиция 👻              |   |
|   |    |            |          | 1 | 5         | 657     |                 | №160, СССР, 1931, ШАРАПОЕ | P |
|   |    |            |          | 1 | 4         | 87877   |                 | №4, РОССИЙСКАЯ ИМПЕРИЯ    | P |
|   |    | <u></u>    |          | 0 | 3         | 8622    |                 |                           | P |
|   |    | <u></u>    |          | 0 | 4         | 87876   |                 | №4, РОССИЙСКАЯ ИМПЕРИЯ    | P |
|   |    | <u></u>    |          | 0 | 5         | 1657    |                 | №137, СРЕДНЯЯ АЗИЯ, 1930, | P |
| ſ | *  | <u></u>    |          |   |           |         |                 |                           |   |
|   |    |            |          |   |           |         |                 |                           |   |

Карточка образца.

Серые поля-подсказки содержат данные, не попавшие в БД. Надо ввести корректные данные в соответствующие белые поля, либо в исходный xls-файл.

| 🖽 Данные образца                                 |                                 |                            |                           |                  |
|--------------------------------------------------|---------------------------------|----------------------------|---------------------------|------------------|
| 🐑 N:                                             | 2 657                           |                            |                           |                  |
| Паспорт                                          |                                 |                            |                           | 1                |
| 1. Номер по каталогу:                            | 557 2. Номер, присво            | енный коллектором:         |                           |                  |
| 3. Институт, собрав-й образеь                    | 4:                              |                            | - 66666                   |                  |
| 16. Институт, выведший обра                      | зец:                            |                            | <ul><li>✓ 66666</li></ul> |                  |
| 22. Институт-донор:                              |                                 |                            | • 66666                   |                  |
| 4. Экспедиция:                                   |                                 |                            | 160 -                     |                  |
| 5. Таксономия:                                   | Poaceae, Avena, sativa, mutica, |                            | ·                         | ·                |
| 6. Название (rus):                               | Local                           |                            |                           |                  |
| 7. Название (lat):                               |                                 |                            | ТL Местный                |                  |
| 9. Место происхождения:                          |                                 | 360802 -                   |                           |                  |
| 11. Место сбора (rus):                           | на поле                         |                            |                           |                  |
| 10. Место сбора (lat):                           | field                           |                            | TL                        |                  |
| 12. Широта: 40.2                                 |                                 | 8. Год включения в каталог | . 01/01/1938              |                  |
| 13. Долгота: 46.67                               | Google Earth (KML)              | 15. Дата сбора образца:    |                           | 2012             |
| 14. Высота: 100                                  |                                 | 17. Статус:                |                           |                  |
| 22.11-11-1                                       | c102                            | 18. Родословная (lat):     |                           | ВИР 512 х ВИР 10 |
| 22. Номер присвоен. донором                      | A: 5102                         | 19. Родословная (rus):     | ВИР 512 х ВИР 10          |                  |
| 23. другие номера.<br>24. Местонахожление лублет | 00000.34311<br>08: 66666 124    | 20. Источник сбора:        | Заросли кустарника 💽      |                  |
| 24. Местонахождение дуолет                       | 00000,134                       | 25. Тип хранения:          | Medium term 🔹             |                  |
|                                                  |                                 | 26. Примечание: COLLSF     | 3C:roadside               |                  |